# EOL Anticipatory Prescribing Template (SystmOne & EMIS Web)

This update serves to inform you of two significant changes regarding end of life patients:

- 1. New Urgent Delivery service pilot for end of life medications
- 2. Changes to authorisations
- 3. A new electronic template

### Urgent delivery service

#### Neil and Sam's Story

A new pilot launches on 1/10/24 to address the challenges highlighted in Neil and Sam's story.

The delivery service will ensure that in urgent circumstances (please see guidance <u>here</u>) end of life medications are delivered to the patient's place of residence within 3 hours of being prescribed. The service currently operates Monday-Friday 7am – 11pm and its success will inform the possibility of a future 7 day service offer. To access the service, prescribers should follow the prompts via the new template (see below) which will also be launched on 1st October.

If you have queries regarding accessing the service or require an update or further information, please contact the pharmacy (Omcare) directly on 07706 651 053.

It is important that the prompts are followed correctly to ensure that the prescription is sent to the specialist pharmacy and that carer contact details are available to the delivery driver.

## Changes to authorisations

The 12-week expiry of community end of life authorisation forms will be removed from 1st October 2024. To ensure that patient safety remains paramount, this will be replaced by a 'clinical confirmation' process. Please see details on the guidance document <u>here</u>.

New forms will still be required to replace the hospital forms (which continue to expire after 14 days).

## SystmOne GP Units

### Accessing the Template

To access the template, go to the **Nurses Head** template (LLR SystmOne Templates) and then on the 2<sup>nd</sup> page, select the **Anticipatory Prescribing** template

**Note:** The template can also be opened via the **F12** menu and searching for **Anticipatory Prescribing**.

| X LLR SystmOne Templates                  |                                                                  |                                                 |                                           | X                                                                                                    |
|-------------------------------------------|------------------------------------------------------------------|-------------------------------------------------|-------------------------------------------|----------------------------------------------------------------------------------------------------|
| Other Details Exact date & time 💌 Wed     | 02 Oct 2024 💌 09:46 📕 🗙 Changing the consultation date will affe | ct all other data entered. To avoid this, cance | and press the 'Next' button Hide Warning  |                                                                                                    |
| Clinical Templates Clinical Templates - C | emplates - Cont                                                  | Cools   PRISM Elec Ref   Documents              | ire and Rutland ICB                       | Cervical Screening v48 2023/2024<br>Enter values into the Cervical Screening<br>v48 2023/2024 template<br>Heather on 04 Sep 2024 14:42 |
| Female Health / Contraception             | General                                                          | General - Cont                                  | Other                                     |                                                                                                    |
| Cervical Screening v48 2023/2024          | Alcohol and Smoking Screening (LLR) 2                            | Smoking v48 2023/2024                           | Action                                    |                                                                                                    |
| LARC Launcher (LLR) V3 CBS                | LLR CBS 24/25 CBS                                                | % Vaccinations and Immunisations V2             | Chaperone LLR New                         |                                                                                                    |
| St LLR Vaginal Ring Pessary CBS           | Blood Pressure v48 2023/2024                                     | Wacs and Imms v48 2023/2024                     | S LLR DOAC Monitoring New                 |                                                                                                    |
| R LLR Menopause / HRT New                 | C Carer Assessment (LLR)                                         | O LLD Convol Hooth Now                          | Ethnicity (Census 2011)                   |                                                                                                    |
|                                           | LLR Ear Irrigation/Syringing CB                                  | Anticipatory Prescribing                        | First Contact Practitioner (FCP) Outcomes |                                                                                                    |
| Safeguarding                              | 3 LLR Gonadorelin Analogue Treatments                            |                                                 | st Contact Practitioner (FCP) SOAP N      |                                                                                                    |
| ¥ LLR FGM                                 | ELR H Pylori Service                                             | Mother and Child                                | VILLR NHS Health Check V2 PH              |                                                                                                    |
| LLR Safeguarding For Vulnerable Adults    | IF Template 24/25                                                | Mother and Child                                | A LLR Infection Control                   |                                                                                                    |
| LLR Safeguarding For Vulnerable Childr    | PCN DES 24/25                                                    | 8 6-8 Week Child Health Check (LLR)             | 3 LLR Inclisiran Initiation Checklist     |                                                                                                    |
| Epilespy                                  | ELLR Malnutrition Management Toolkit                             | R LLR Post Natal Template                       | 3 LLR Inclisiran Administration           |                                                                                                    |
| eilepsy v48 2023/2024                     | Minor Injuries V2 CBS                                            | LLR Neo-natal v1.1                              | MHRA Fire Risk Emollients LLR             |                                                                                                    |
|                                           | 👗 LLR Minor Surgery V4                                           |                                                 | ↑ Proactive Care Framework Dashboard      |                                                                                                    |
|                                           | 600 Obesity v48 2023/2024                                        |                                                 | LLR Wound Care V2 CBS                     |                                                                                                    |
|                                           | Phlebotomy Service CBS                                           |                                                 |                                           |                                                                                                    |
|                                           | 🎋 LLR - Seasonal Influenza 🛛 New                                 |                                                 |                                           | Show recordings from other templates                                                                                                   |
|                                           |                                                                  |                                                 |                                           | Show empty recordings                                                                                                    |
|                                           | Information                                                      | nt <u>S</u> uspend <u>O</u> k <u>C</u> ancel    | Show Incomplete Fields                    |                                                                                                    |

When the template opens you will be asked if this is Urgent or Routine

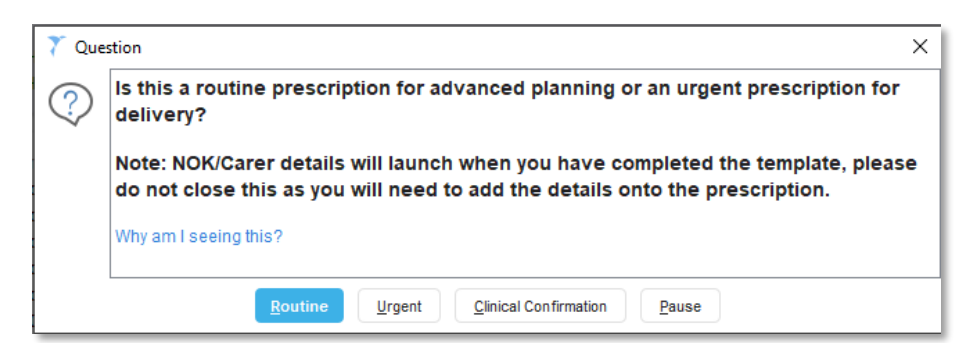

- Pressing Routine opens the template as normal.
- Pressing **Urgent** will make a pop-up appear with a view, showing the Carers/NOK/Previous template entries This information will be needed later

| Ϋ́                                                                                                    |                                     |                              |                             | —                   | •        |
|----------------------------------------------------------------------------------------------------|-------------------------------------|------------------------------|-----------------------------|---------------------|----------|
| EST-TESTPATIENT, Johnny (Mr)                                                                                                    |                                     |                              | Born 01-Jan-1974 (50y       | ) Gender Male NHS N | o. Unkno |
| ddress Gwendolen House, GwPhone and                                                                                                    | email 07791721124                   |                              |                             | Known Allergies     |          |
|                                                                                                    |                                     |                              |                             |                     |          |
| Add Ca Add Re Anticip                                                                                                    |                                     |                              |                             |                     |          |
| Please update the recurring counterf                                                                                                    | oil message with the NOK/Carer      |                              |                             |                     |          |
| details so the pharmacy can contact                                                                                                    | them regarding urgent delivery.     |                              |                             |                     |          |
| Please copy and paste the Pharmacy                                                                                                    | postcode LEX XXX into the Nominated |                              |                             |                     |          |
| Pharmacy section when completing t                                                                                                    | he script.                          |                              |                             |                     |          |
| All Carer Relationships                                                                                                    |                                     |                              |                             |                     |          |
| 7 27 Nov 2018 Next Of Kin & Carer                                                                                                    |                                     | Wife                         |                             |                     |          |
| Name                                                                                                    | Mrs Jane Test                       |                              |                             |                     |          |
| Address                                                                                                    | Gwendolen House                     |                              |                             |                     |          |
|                                                                                                    | Leicester LE5 4QF                   |                              |                             |                     |          |
| Telephone                                                                                                    | 07555555555                         |                              |                             |                     |          |
| Date of Birth                                                                                                    | 01 Jan 1976                         |                              |                             |                     |          |
| Additional Information                                                                                                    | Next Of Kin                         |                              |                             |                     |          |
|                                                                                                    | Carer                               |                              |                             |                     |          |
| All Next of Kin Relationships                                                                                                    |                                     |                              |                             |                     |          |
| 7 27 Nov 2018 Next Of Kin & Carer                                                                                                    |                                     | Wife                         |                             |                     |          |
| Name                                                                                                    | Mrs Jane Test                       |                              |                             |                     |          |
| Address                                                                                                    | Gwendolen House                     |                              |                             |                     |          |
|                                                                                                    | Leicester LE5 40E                   |                              |                             |                     |          |
| Telephone                                                                                                    | 07555555555                         |                              |                             |                     |          |
| Date of Birth                                                                                                    | 01 Jan 1976                         |                              |                             |                     |          |
| Additional Information                                                                                                    | Next Of Kin                         |                              |                             |                     |          |
|                                                                                                    | Carer                               |                              |                             |                     |          |
| Pharmacy Postcode LE5 XXX                                                                                                    |                                     |                              |                             |                     |          |
| Data recorded in Anticipatory Prescri                                                                                                    | bing (LLR) - One Script             |                              |                             |                     |          |
| Anticipatory Prescribing (LLR) - One standard Control of the standard Control of the standard Contr | Script: 22 Jul 2024 14:32 by CP     |                              |                             |                     |          |
| ^ Pain                                                                                                    |                                     |                              |                             |                     |          |
|                                                                                                    | Morphine sulfate 10mg/1ml so        | olution for injection ampoul | es - 10 ampoule - insert do | se here             |          |

You can close/minimize this view – Or use the buttons at the top to update and **Carer/NOK** relationships if required.

Once this window closes/minimizes, you will be taken back to an information screen, advising to update the script at the end of the consultation, with the **Pharmacy/NOK/Carer** details

| 🍸 Abo | ut ×                                                                                                    |
|-------|----------------------------------------------------------------------------------------------------|
| i     | Please update the recurring counterfoil message with the NOK/Carer details so the pharmacy can contact them regarding urgent delivery.  |
|       | Please ensure you select OMCARE LATE NIGHT PHARMACY or copy & paste the following postcode: LE5 4AU into the one off nominated pharmacy |
|       | Why am I seeing this?                                                                                                    |
|       | Qk Pause                                                                                                    |

Press Ok. You will then be taken to the Anticipatory Prescribing template

Fill out the template as normal – Adding any information/prescribing relevant medication

| ther Details Exact date & time                                                                                                    | <ul> <li>Thu 19 Sep 2024 </li> <li>Changing the</li> </ul>                                                                                                | 11:52                                                                                                    | ata entere:                   | d. To avoid this, cancel and pres                                                                                                    | s the 'Next' button Hide Warning                                                                                                    |
|----------------------------------------------------------------------------------------------------|----------------------------------------------------------------------------------------------------|----------------------------------------------------------------------------------------------------|-------------------------------|----------------------------------------------------------------------------------------------------|----------------------------------------------------------------------------------------------------|
| ontents Page   Guidelines   Med                                                                                                    | lication Review Pain R                                                                                                    | estlessness & Agitation   Nausea & Von                                                                                                    | niting   Re                   | spiratory Tract Secretions   Brea                                                                                                    | athlessness   Anticipatory }                                                                                                    |
| Is the p<br>YES<br>Convert to continuous morphine SC in<br>Increase the influsion dose as needee<br>Prescribe PRN morphine SC for break<br>= 1050 24hr dose morphine<br>NB: increase the PRN dose intine with<br>Total daily dose oral morphine (in | patient prescribed regular<br>stusion via systege driver<br>d to centrol pain by 30%<br>through pain<br>I the SC Infusion dose<br>nal = ma morphine/24hr. | oral morphine?<br>NO<br>Prescriptic<br>a) Morphine 2 fmg-5mg 5C stat + FRM<br>b) Morphine 2 fmg-5mg/2 Air<br>c) Levoneptomazine 2 5mg-5mg/2 Air as<br>prophysictic                          |                               | Is the patient prescribe<br>YES<br>Continue this<br>If <u>unable</u> to take oral Morphine<br>then continuous<br>morphine SC infusion via sympe<br>driver | d regular oral morphine?<br>NO<br>Prescribe in anticipation:<br>Morphine 2.5mg-5mg SC PRN<br>Levompromazine 2.5mg-5mg<br>SC PRN<br>After 24kn review. If 2 or more<br>doses have been given consider<br>a syringe driver |
| on oral oxycodone and SC<br>sorphine not appropriate<br>onversion to SC oxycodone/24hr<br>1/2 total daily oral oxycodone<br>ose<br>torphine - Starting dose if opioid i                                                                             | If Morphine<br>unavailable use<br>diamorphine 1/3 oral<br>morphine<br>dose<br>naive is 2.5 to 5mg - Ensure                                                | Consult a palliative care specialist if:<br>1. Pain persists<br>2. Conversion is needed from other op<br>Link to: Choice of Strong Opioid for Pain<br>the maximum frequency is specified if | oids<br>Control<br>PRN and ti | he quantity to be supplied                                                                                                    |                                                                                                    |
| early stated for the CD prescripti                                                                                                    | on to be valid. Consider ag                                                                                                    | pe and renal function when deciding on r<br>mpoules                                                                                                    | naximum I                     | frequency                                                                                                    | NetPac                                                                                                    |

Once complete, press **Ok**. A pop-up will then appear once again, reminding you to update the counterfoil message on the script and also select the relevant **Pharmacy** as a one-off.

| 🝸 Abo | ut X                                                                                                    |
|-------|----------------------------------------------------------------------------------------------------|
| đ     | Please update the <b>recurring counterfoil message</b> with the <b>NOK/Carer details</b> so the pharmacy can contact them regarding urgent delivery                                                    |
|       | Please ensure you copy & paste the following postcode: LE4 5AU into the one off<br>nominated pharmacy and select Omcare Late Night Pharmacy when saving the patient<br>record and updating the script. |
|       | Why am I seeing this?                                                                                                    |
|       | <u>O</u> k <u>P</u> ause                                                                                                    |

You can copy the **Pharmacy** postcode from this screen and then press **Ok**. This will take you back to the **Patient Record** as normal.

Once you are finished in the patient record, press Save

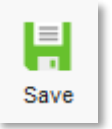

A pop-up then appears, asking to send the script electronically. Make sure the **One-off Nomination** tick box is selected and press the **ETP Spine Button** next to the Pharmacy name

| Counterfoil options                                                                    | Print all repeats if a rep                                    | peat was issued                                                           | -       |  |  |  |  |  |
|----------------------------------------------------------------------------------------|---------------------------------------------------------------|---------------------------------------------------------------------------|---------|--|--|--|--|--|
|                                                                                        | If there are no repeats to print, leave the counterfoil blank |                                                                           |         |  |  |  |  |  |
|                                                                                        | Print details of next ap                                      | Print details of next appointment (this ignores appointments today)       |         |  |  |  |  |  |
|                                                                                        | Print medication review                                       | w reminder                                                                |         |  |  |  |  |  |
|                                                                                        | Print recalls due in the                                      | next month                                                                |         |  |  |  |  |  |
| Authoriser                                                                             | Dr Pratima Khunti (Clir                                       | nical Practitioner Access Role)                                           | -       |  |  |  |  |  |
| ETP options                                                                            | 🗹 Nominate dispenser                                          | Community pharmacy (Long Clawson Pharmacy, Long Clawson M                 | - 3     |  |  |  |  |  |
|                                                                                        |                                                               | One-off nomination                                                        |         |  |  |  |  |  |
|                                                                                        | Print tokens (optional t                                      | for electronically signed scripts with a nominated dispenser) Set Default |         |  |  |  |  |  |
| Recurring patient                                                                      |                                                               |                                                                           | Presets |  |  |  |  |  |
| counterfoil message                                                                    |                                                               |                                                                           | Clear   |  |  |  |  |  |
| One-off patient                                                                        |                                                               |                                                                           | Presets |  |  |  |  |  |
| counterfoil message                                                                    |                                                               |                                                                           | Clear   |  |  |  |  |  |
| Scripts will be sig                                                                    | ned now, and any token                                        | s will print now.                                                         |         |  |  |  |  |  |
|                                                                                        |                                                               |                                                                           |         |  |  |  |  |  |
| Script Printing                                                                        | with a sciet(s)                                               |                                                                           |         |  |  |  |  |  |
| Script Printing                                                                        | with script(s)                                                |                                                                           |         |  |  |  |  |  |
| Script Printing<br>Select what to do                                                   | Send Now                                                      |                                                                           |         |  |  |  |  |  |
| Script Printing<br>Select what to do<br>Print/Sign &<br>Print/Sign &                   | o with script(s)<br>Send Now<br>Send Later                    |                                                                           |         |  |  |  |  |  |
| Script Printing<br>Select what to do<br>Print/Sign &<br>Print/Sign &<br>X Do Not Print | o with script(s)<br>Send Now<br>Send Later<br>Them            |                                                                           |         |  |  |  |  |  |

A box appears with the patients current pharmacy. Press the **House with a Plus** button and another pop-up will appear.

| Nominated Dispense   | rrs X                                                                             |
|----------------------|-----------------------------------------------------------------------------------|
| Community pharmacy   | 🛃 🗙 Long Clawson Pharmacy, Long Clawson Medical Practice, The Sands, Long Clawson |
| Appliance contractor | & ×                                                                               |
| Dispensing doctor    | ± X                                                                               |
|                      | <u>Q</u> k <u>C</u> ancel                                                         |

From this box, enter the **Pharmacy Postcode LE4 5AU** and press search – Then select the **Omcare Late Night Pharmacy** and press **Ok** 

|                                                                                                    | -                                     |                                                                  |                                      |                |
|----------------------------------------------------------------------------------------------------|---------------------------------------|------------------------------------------------------------------|--------------------------------------|----------------|
| Postcode                                                                                                    | O Patient's ho                        | ome OHere 💿 Other                                                | LE4 5AU                              |                |
| Open in the next                                                                                                    | ●1 O2 C                               | )6 ○12 ○24 ○Custon                                               | n 1 hou                              | rs             |
|                                                                                                    |                                       |                                                                  | Searc                                | h              |
| The one-off nomination will not affect future p<br>nominated dispenser, but the one-off prescri<br>it is collected. | prescriptions; th<br>ption would be a | ey will continue to be sent to<br>affected if the regular nomina | the patient's reg<br>tion is changed | ular<br>before |
| Name                                                                                                    | Opening Ho                            | urs                                                              | Distance                             | e C            |
| Pancholi Chemist                                                                                                    | Tuesday                               | 09:00 - 18:00                                                    | 0.0km                                | Q              |
| 11 Loughborough Road, Leicester, LE4 5LJ                                                                            |                                       |                                                                  |                                      |                |
| Omcare Late Night Pharmacy                                                                                          | Tuesday                               | 07:00 - 22:00                                                    | 0.0km                                | Q              |
| Unit 10 Belgrave Comm Ctr, 160 Belgrav                                                                              |                                       |                                                                  |                                      |                |
| Road, Leicestershire, LE4 5AU                                                                                       |                                       |                                                                  |                                      |                |
| Soni (Leicester) Ltd                                                                                                | Tuesday                               | 09:00 - 18:15                                                    | 0.1km                                | Q              |
| 27 Melton Road, Leicester, LE4 6PN                                                                                  |                                       |                                                                  |                                      |                |
| Belgrave Pharmacy                                                                                                   | Tuesday                               | 08:30 - 18:30                                                    | 0.2km                                | Q              |
| BELGRAVE HEALTH CENTRE, 52 BRANDO<br>STREET LEICESTERSHIRE LE4 6AW                                                  | N                                     |                                                                  |                                      |                |
| UNIVERSAL DELIVERY PHARMACY                                                                                         | Tuesday                               | 09:00 - 12:30                                                    | 0.2km                                | Q              |
| 105 HARRISON ROAD, LE4 6JT                                                                                          |                                       |                                                                  |                                      |                |
| 5 Pharmacies                                                                                                    |                                       |                                                                  |                                      |                |
|                                                                                                    | Ok Car                                | ncel                                                             |                                      |                |

Once you are back on the **Print Issues** screen, add the **Carers/NOK** details into the **One-off/Recurring Counterfoil Message** 

| Print Issues              |                                       |                                                               |                              |                                     |         | ×     |  |
|---------------------------|---------------------------------------|---------------------------------------------------------------|------------------------------|-------------------------------------|---------|-------|--|
| Counterfoil options       | Print all repeats                     | s if a rep                                                    | eat was issued               |                                     |         | *     |  |
|                           | If there are n                        | If there are no repeats to print, leave the counterfoil blank |                              |                                     |         |       |  |
|                           | Print details                         | of next a                                                     | ppointment (this ignores     | appointments today)                 |         |       |  |
|                           | Print medical                         | tion revie                                                    | ew reminder                  |                                     |         |       |  |
|                           | Print recalls                         | due in th                                                     | e next month                 |                                     |         |       |  |
| Authoriser                | PANCHOLI, Pr                          | iti                                                           |                              |                                     |         | ¥     |  |
| ETP options               | Mark script p                         | rinting/si                                                    | igning as urgent             |                                     |         |       |  |
|                           | Nominate dis                          | penser                                                        | Community pharmacy           | (Medicine Box Chemists, 132 Eving   | yt 🔻    | 麵     |  |
|                           |                                       |                                                               | One-off nomination           | Omcare Late Night Pharmacy, Un      | it 10 B | 謳     |  |
|                           | Print tokens                          | (optional                                                     | I for electronically signed  | scripts with a nominated dispenser) | Set De  | fault |  |
| Recurring patient         | -                                     |                                                               |                              |                                     | Pre     | esets |  |
| counterfoil message       |                                       |                                                               |                              |                                     | C       | lear  |  |
| One-off patient           | Next of kin - John Smith 07789 564211 |                                                               |                              | Pre                                 | esets   |       |  |
| counterfoil message       | Carer - Jane S                        | mith 097                                                      | 7835[7824]                   |                                     | C       | lear  |  |
| Scripts will be signe     | ed, and any toker                     | ns printe                                                     | d, later via the Prescriptio | on Search screen.                   |         |       |  |
| Script Printing           |                                       | Query                                                         | Prescription                 |                                     |         |       |  |
| Select what to do         | with script(s)                        | Adds a                                                        | a query note visible to the  | authoriser when signing             | Pres    | ets   |  |
| Print/Sign & S            | end Now                               |                                                               |                              |                                     |         |       |  |
| 🔥 P <u>r</u> int/Sign & S | end Later                             |                                                               |                              |                                     |         |       |  |
| X Do Not Print 1          | Them                                  |                                                               |                              |                                     |         |       |  |
|                           |                                       | S                                                             | ettings Ok Car               | ncel                                |         |       |  |

Select **Print/Sign & Send Now** to electronically sign the script and send it to the pharmacy. This will also close the record.

## **EMIS** Web

Access the template via pressing F12 and searching for Anticipatory Prescribing – New

| Protocol Picker                    |         |
|------------------------------------|---------|
| Please make your selection below   |         |
| anticipatory                       | 0       |
| Found 1 matches for "anticipatory" | Na<br>+ |

When the template opens you will be asked if this is **Urgent** or **Routine** 

| Multi | Multiple Choice Question                                                                 |  |  |  |  |  |
|-------|------------------------------------------------------------------------------------------|--|--|--|--|--|
| Is t  | his a routine prescription for advanced planning or an urgent prescription for delivery? |  |  |  |  |  |
| 0     | Urgent                                                                                   |  |  |  |  |  |
| 0     | Routine                                                                                  |  |  |  |  |  |
| 0     | Clinical Confirmation                                                                    |  |  |  |  |  |
|       |                                                                                          |  |  |  |  |  |

- Pressing **Routine** opens the template as normal.
- Pressing **Urgent** will make a pop-up appear with text advising to update the **One-Off** pharmacy and the script with the **NOK/Carers** details

Fill out the template as normal

| Anticipatory Prescribing                   |                                                                                                    |
|--------------------------------------------|----------------------------------------------------------------------------------------------------|
| Pages «                                    | Guidelines for the management of common symptoms in the last few days of life                                                                                                    |
| Guidelines<br>Medication Review            | objectives<br>= To help make the last days of life conflortable and dignified<br>= To give guidance on the effective and safe use of drugs<br>= To kinesse confloren and safelius for particular guilattive care                                                                                        |
| Pain<br>Restlessness and Anitation         | General Catabilities<br>Anticipate that the of incide will not be possible, if not immediately, then in the near future. This will ensure that there is no delay in responding to a symptom. Helication should be prescribed ve the subcataneous (SC) note. the water for injection (WTI) as a diawert. |
| Nausea & Vomiting                          | Consider how symptoms can be expressed webbout using drugs:<br>A net here any underlying causes that need to be managed? For example, uniary retention can cause agitation.<br>A net drugs the best treatment? If net example, would charging the patient's possible how one presentatory secretions?   |
| Respiratory Tract Secretions               | If problems pensist or if you are unsure what to do contact the Specialist Palliative Care Team or LOROS advice line: 0116 231 B415                                                                                                    |
| Breathlessness<br>Anticipatory Prescribing | For further information please consult:<br>A called to Preceding for Handhart and Advanced Halignance, 2016<br>Dr Hicey Audid & Dr Caroline Cooka, Consultant in Palarter Medicine,<br>The East Medicine Caroline Cookade-se, available and thospice.                                                   |
|                                            | Web links for further guidance:                                                                                                    |
|                                            | LOBOS - Other cloud audeltes,<br>Adocandos Inscitints for adverts an the Dilators Gen Resider for non-manuel conditions<br>VASG Palletes Care Documents                                                                                                    |

Once complete, another pop-up will appear advising to update the script with more details

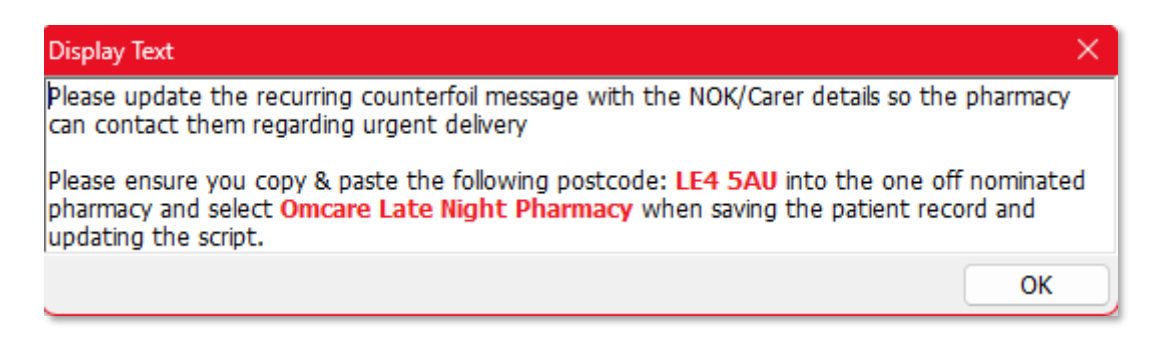

#### Next, go to the Medication tab and select Nominations

| Issue                                     |                                             |                                        | ×                                |
|-------------------------------------------|---------------------------------------------|----------------------------------------|----------------------------------|
| 🔱 Authoriser 🛛 📷 Medication Regime Review | 🗸 🖳 Change All 👻 🕸 Change Selection 👻 🌅 Pha | armacy Message 📒 Patient Message 💷 Non | ninations of Urgency -           |
|                                           |                                             |                                        |                                  |
|                                           |                                             |                                        |                                  |
| EPS - Direct to Main Pharmacy             |                                             | Lloydspharmacy (FHX66                  | i) 69 Vesper Road, LS5 3QT       |
| To Be Signed By:                          | Urgency: Immediate                          |                                        | Print Token                      |
| Simvastatin 10mg tablets One              | To Be Taken At Night, 28 tablet             |                                        | Acute Issue                      |
|                                           |                                             |                                        |                                  |
|                                           |                                             |                                        |                                  |
|                                           |                                             |                                        |                                  |
|                                           |                                             |                                        |                                  |
|                                           |                                             | T                                      | otal Approximate NHS Cost: £0.58 |
| Printer Microsoft XPS Document Writer     | 🛤 🔿 Store                                   | Postdate v 16-May-2019                 | Separate Non-GP                  |
| Request                                   |                                             | Ap                                     | prove and Complete Cancel        |

Then select **Find** button next to the One-Off nomination section

| inage EPS Nomin            | nations                                                                                                    |          |
|----------------------------|----------------------------------------------------------------------------------------------------|----------|
| lanage the phan            | macy nominations for SMITH, Adam (Mr).                                                                                     |          |
| Would you l<br>A One-Off P | like to choose One-Off Pharmacy nomination?<br>Pharmacy nomination cannot be selected for Appliances or Dispensing Doctors | Find     |
| Primary                    | Lloydspharmacy                                                                                                    | 🔍 Find   |
|                            | 69 Vesper Road, LS5 3QT.                                                                                                   | 🗙 Remove |
| Appliance                  | (none)                                                                                                    | 🔍 Find   |
|                            | (address)                                                                                                    | 💥 Remove |
| Dispensing                 | (none)                                                                                                    | 🏠 Set    |
| Doctor                     | (address)                                                                                                    | 🗙 Remove |
|                            | ОК                                                                                                    | Cancel   |

# Then search for the postcode **LE4 5AU** and select the **OMCARE LATE NIGHT PHARMACY** and press **Ok**

| alog to search for a new dis<br>rrently searching for an Or | pensing contractor<br>e-Off Pharmacy                            |                                                                                                    |                                                                                                    |                                                                                                    |                                                                                                    |                                                                                                    |                                                                                                    |
|-------------------------------------------------------------|-----------------------------------------------------------------|----------------------------------------------------------------------------------------------------|----------------------------------------------------------------------------------------------------|----------------------------------------------------------------------------------------------------|----------------------------------------------------------------------------------------------------|----------------------------------------------------------------------------------------------------|----------------------------------------------------------------------------------------------------|
|                                                             |                                                                 | ]                                                                                                    |                                                                                                    |                                                                                                    |                                                                                                    | _                                                                                                    | $\sim$                                                                                                    |
| de LS18 411                                                 |                                                                 | Timeframe                                                                                                    | Next 24                                                                                                    | t hours                                                                                                    |                                                                                                    | <u> </u>                                                                                                    | 🔑 Search                                                                                                    |
| Name                                                        | Address                                                         |                                                                                                    |                                                                                                    | Telephone                                                                                                    | Distance                                                                                                    | Opening<br>hours                                                                                                    |                                                                                                    |
|                                                             |                                                                 |                                                                                                    |                                                                                                    |                                                                                                    |                                                                                                    |                                                                                                    |                                                                                                    |
|                                                             |                                                                 |                                                                                                    |                                                                                                    |                                                                                                    |                                                                                                    |                                                                                                    |                                                                                                    |
|                                                             |                                                                 |                                                                                                    |                                                                                                    |                                                                                                    |                                                                                                    |                                                                                                    |                                                                                                    |
|                                                             |                                                                 |                                                                                                    |                                                                                                    |                                                                                                    |                                                                                                    |                                                                                                    |                                                                                                    |
|                                                             |                                                                 |                                                                                                    |                                                                                                    |                                                                                                    | (                                                                                                    | ОК                                                                                                    | Cancel                                                                                                    |
|                                                             | log to search for a new dis<br>rrently searching for an On<br>( | log to search for a new dispensing contractor rrently searching for an One-Off Pharmacy le  LS18-433 Name Address | log to search for a new dispensing contractor<br>rrently searching for an One-Off Pharmacy           Image: searching for an One-Off Pharmacy           Image: se | log to search for a new dispensing contractor<br>rrently searching for an One-Off Pharmacy           Image: searching for an One-Off Pharmacy           Image: se | log to search for a new dispensing contractor rrently searching for an One-Off Pharmacy  le  LS1843  Name Address Telephone | log to search for a new dispensing contractor rrently searching for an One-Off Pharmacy  le  LS18 433  Name Address Telephone Distance | log to search for a new dispensing contractor<br>rrently searching for an One-Off Pharmacy           Image: searching for an One-Off Pharmacy           Image: se |

## Recording Clinical Confirmation - SystmOne

Launch the template via the button and select Clinical Confirmation

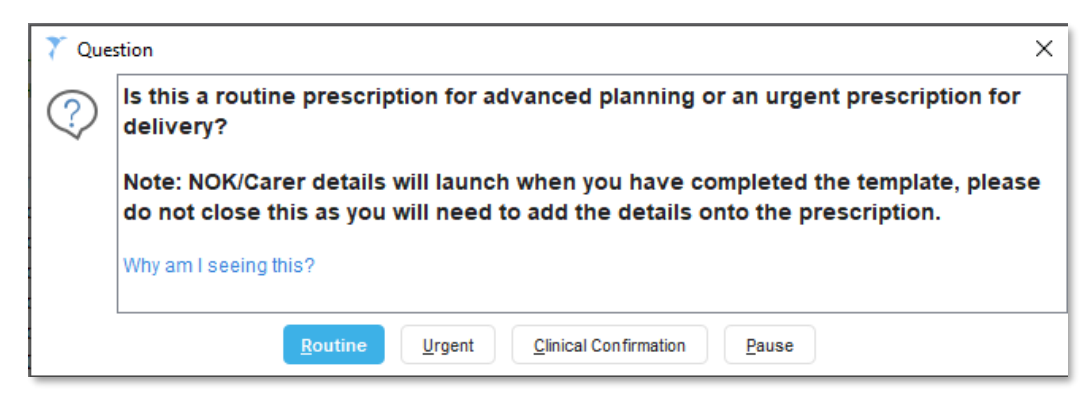

#### This takes you to the Clinical Confirmation part of the template

Fill in the box below – See screenshot for guidance on back-dating information

| 🍸 Anticipatory Prescribing (LLR) - One Script                                                                                                    | ×                                                                              |
|----------------------------------------------------------------------------------------------------|--------------------------------------------------------------------------------|
| Other Details Exact date & time 🔻 Wed 21 Aug 2024 💌 14:20 📕 🗙                                                                                                    |                                                                                |
| Changing the consultation date will affect all other data entered. To avoid this, cancel and press the "Next" button Hide Warning                                                                                                    |                                                                                |
| Nausea & Vomiting   Respiratory Tract Secretions   Breathlessness   Anlicipatory Prescribing   Intellectual Property                                                                                                    | Prescription of palliative care anticipatory<br>medication<br>Date V Selection |
| For End of life patients Please ensure to communicate to the patient and family/carers some of the major side effects of the medication especially the sedating side effects of opiods, bencodiazpines and haloperidol Please consider other reasons for discomfort like constipation, dry mouth and mouth problems (prescribe artificial saliva), pruntis, dry and broken skin when reviewing patients. Prescription of palliative care anticipatory medication Please record the medications you have prescribed - This will appear on the summary care record. |                                                                                |
| Prescription of pallative care anticipatory medication  Prescription of pallative care anticipatory medication  Clinical Confirmation  Please use the dateItime fields at the top of this template, to accurately enter the time and date that the clinical confirmation conversation was held. Record any                                                                                                    | No previous values                                                             |
| TO GENERATE AN EOL MEDICATION AUTHORISATION FORM:       conversation details in the box below.         Clinical Confirmation       Clinical Confirmation         LMSG Palliative Care Documents       Clinical Confirmation                                                                                                    |                                                                                |
| LMSG Palliative Care Drugs & Emergency Antibiotics - Pharmacies and Stock Contents page Information Print Suspend Ok Cancel Show Incomplete Fields                                                                                                    | Show recordings from other templates                                           |

Press Ok and Save the record.

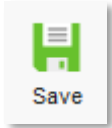

## Recording Clinical Confirmation – EMIS Web

Launch the template and select **Clinical Confirmation** 

| Multiple Choice Question |                                                                                          |  |  |  |
|--------------------------|------------------------------------------------------------------------------------------|--|--|--|
| Is t                     | his a routine prescription for advanced planning or an urgent prescription for delivery? |  |  |  |
| 0                        | <u>Urgent</u>                                                                            |  |  |  |
| 0                        | Routine                                                                                  |  |  |  |
| 0                        | Clinical Confirmation                                                                    |  |  |  |
|                          |                                                                                          |  |  |  |

#### Then go to the Anticipatory Prescribing page

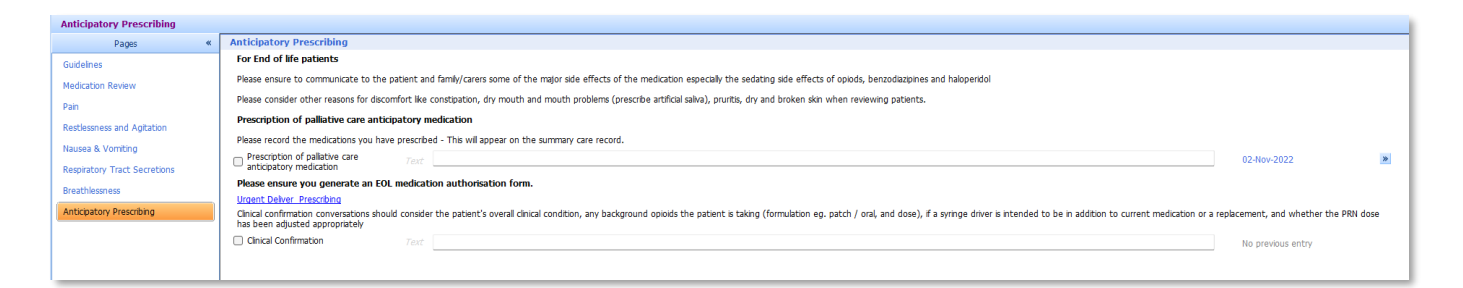

Use the **Clinical Confirmation** text box to document any conversation had with the GP/prescriber in regards to the authorisation form.